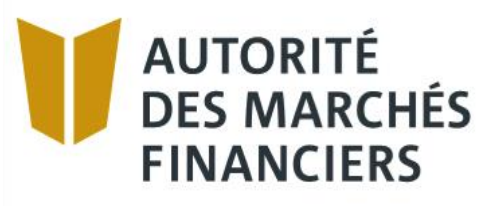

### Disclosure Guide – Annual Declaration of Guaranteed Deposits

Authorized institutions under the Deposit Institutions and Deposit Protection Act

April 2021

#### **Table of contents**

| 1.  | Filin   | g requirements for the declaration of guaranteed deposits for authorized deposit |   |
|-----|---------|----------------------------------------------------------------------------------|---|
| ins | titutio | ons                                                                              | 2 |
|     | 1.1     | Attestation of compliance                                                        | 2 |
| 2.  | Doc     | ument submission                                                                 | 3 |
|     | 2.1     | Disclosure schedule                                                              | 3 |
|     | 2.2     | Disclosure of documents and identification                                       | 3 |
|     | 2.3     | File type requirements                                                           | 5 |
|     | 2.4     | Remove a document                                                                | 6 |
|     | 2.5     | Validation of results prior to submitting documents                              | 6 |
|     | 2.6     | Transmission of application                                                      | 8 |
|     | 2.7     | Confirmation of receipt from the AMF                                             | 8 |
|     | 2.8     | Documents previously submitted                                                   | 9 |
|     | 2.9     | Resubmitting documents 1                                                         | 0 |
| 3.  | Erro    | r messages1                                                                      | 1 |
| 4.  | Pay     | ment of deposit protection premium1                                              | 3 |

# 1. Filing requirements for the declaration of guaranteed deposits for authorized deposit institutions

Under the *Deposit Institutions and Deposit Protection Act*, CQLR, c. I-13.2.2 (the "Act"), and the Regulation respecting the application of the Act, you must prepare and file with the *Autorité des marchés financiers* (the "AMF" or the "Authority"), in such form as the AMF may determine and within the prescribed time period, the documents and information required under the Act or requested by the AMF pursuant to specific provisions of the Act.

**Important:** You must download the declaration and attestation of compliance relating to the annual declaration of guaranteed deposits from <u>the AMF website</u>.

All amounts entered in the form must be **to the nearest dollar**. Values in thousands of dollars will not be accepted.

## Important!

Make sure you use and submit the latest versions of files. The system will automatically reject files that are not the most recent version.

#### **1.1 Attestation of compliance**

The AMF expects the attestation of compliance of the declaration of guaranteed deposits to be signed by a person with the appropriate level of authority, in particular when the signatory is a member of the institution's senior management, such as the chief compliance officer, the chief financial officer or the chief risk management officer.

In addition, when a signatory attests to the compliance of the declaration of guaranteed deposits on behalf of more than one institution, the AMF expects that he or she has been delegated the required authority in an appropriate form. This could include a resolution of the institution's board of directors delegating responsibility to this person for preparing and attesting to the declaration of guaranteed deposits, or a provision of a by-law. The institution does not need to attach proof of the delegated authority to the declaration, but the AMF may request a copy of it.

#### How to complete the electronic attestation form

Make sure that Acrobat Reader is installed on your computer and then follow these steps:

- 1. Download the attestation of compliance pdf file and save it on your computer.
- 2. Open the document.
- 3. Select Tools and the option Fill and sign. The fields are now fillable. Complete all the fields.
- 4. To sign the document, click on the Sign icon and create a signature or use a signature file (in .jpeg format, for example).

5. Save the document and submit it via AMF E-Services following the usual procedure.

#### 2. Document submission

All required or requested documents and information **must** be filed electronically via AMF E-Services or the Système de Transfert Automatisé des Divulgations ("STAD").<sup>1</sup>

To send your documents via E-Services, you must first register with clicSÉQUR, the Québec government's authentication service. To do so, consult our web page at https://www.lautorite.qc.ca/en/professionals/e-services/ and **click** on "Create your clicSÉQUR account".

Once you have a clicSÉQUR account, you can access your client file and keep track of the regulatory disclosures you have to submit to the AMF.

#### 2.1 Disclosure schedule

In AMF E-Services, access your "Disclosure schedule" under "Client File". The schedule will display the links to use for submitting **disclosures and/or supporting documents** over **the next 12 months**. The links will be available as of the production date indicated.

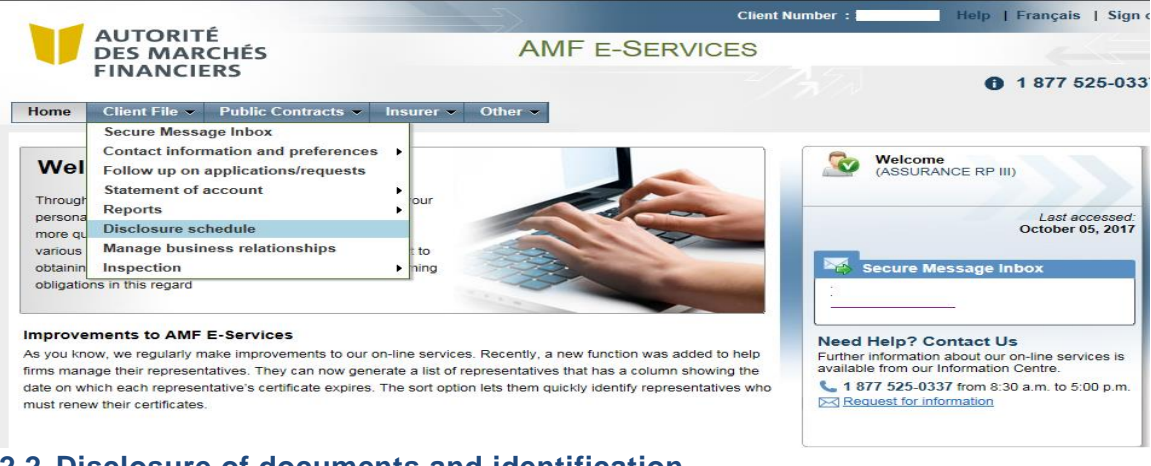

#### 2.2 Disclosure of documents and identification

**Click** on the disclosure hyperlink.

Disclosure Guide – Annual Declaration of Guaranteed Deposits Authorized institutions under the *Deposit Institutions and Deposit Protection Act* 

<sup>&</sup>lt;sup>1</sup> Use of the STAD is covered in a separate guide.

|                                                                                                    |                                                                                                    |                                                                                  | Client Number:                                                | Help   Sign ou                    |
|----------------------------------------------------------------------------------------------------|----------------------------------------------------------------------------------------------------|----------------------------------------------------------------------------------|---------------------------------------------------------------|-----------------------------------|
| DES MARCHÉS                                                                                                    | AMF E-SE                                                                                                    | RVICES                                                                           |                                                               |                                   |
| FINANCIERS                                                                                                    |                                                                                                    |                                                                                  | 0                                                             | 1 877 525-0337                    |
| Home Client File - Public Contracts -                                                                                                    | Financial services cooperative -                                                                                                    | Other 🔻                                                                          |                                                               |                                   |
| Disclosure schedule                                                                                                    |                                                                                                    |                                                                                  |                                                               | ?                                 |
| Use this schedule to keep track of the regulatory<br>submitting more than one application. This will en-<br>send a disclosure application by clicking on the a | v disclosures you must submit to the AMF ar<br>nable you to send the required documents a<br>appropriate hyperlink. For more information, | nd the filing due dates. You<br>as and when they become<br>consult On-line help. | a can comply with certain dis<br>available. As of the product | sclosures by<br>ion date, you can |
| Required disclosures and filing due dates                                                                                                    |                                                                                                    |                                                                                  |                                                               | ?                                 |
| Title                                                                                                    |                                                                                                    | Production date                                                                  | Due date<br>(23:59 ET)                                        | Late                              |
| Declaration of guaranteed deposits                                                                                                    | <b>—</b>                                                                                                    | 2018-04-30                                                                       | 2018-07-15                                                    |                                   |

#### Click on "Next".

|                                         |                                              |                        | Client Number : | Help   Sign out |
|-----------------------------------------|----------------------------------------------|------------------------|-----------------|-----------------|
| AUTORITE<br>DES MARCHÉS                 | AN                                           | IF E-SERVICES          |                 |                 |
| FINANCIERS                              |                                              |                        |                 | 1 877 525-0337  |
| Home Client File - Insurer              | ✓ Other ▼                                    |                        |                 |                 |
| Disclosure application -                | - Documents to be filed                      |                        |                 | ?               |
| <b>1</b> 2 3 4 Step 1 of 4 : Identified | cation and description of application or r   | equest                 |                 |                 |
| i Use this form to submit your ann      | ual declaration of guaranteed deposits to th | e AMF.                 |                 |                 |
| Identification and description of       | application or request                       |                        |                 | ?               |
| Client information                      |                                              |                        |                 |                 |
| Client No.                              |                                              |                        |                 |                 |
| Name of firm                            |                                              |                        |                 |                 |
| Mailing address                         |                                              |                        |                 |                 |
| Civic No                                |                                              | Suite / Apt. / Unit    |                 |                 |
| Street / Delivery Installation          |                                              |                        |                 |                 |
| Municipality                            | QUÉBEC                                       | Province / State       | QUÉBEC          |                 |
| Country                                 | CANADA                                       | Postal code / Zip code |                 |                 |
| Back to menu R                          | eset                                         |                        | -               | Next >>>>       |

Tick the box(es) corresponding to the documents to be submitted.

Documents may be submitted **as and when** they become available. **Several submissions** may therefore be made within the time period set out in the schedule.

Step 1: Select the disclosure or supporting document you want to attach.

Step 2: Click on "Attach" to attach the disclosure or supporting document.

|                                                                                                    |             | Client Numbe     | er : Help   Sign o        |
|----------------------------------------------------------------------------------------------------|-------------|------------------|---------------------------|
| AUTORITE<br>DES MARCHÉS                                                                                                    | AMF E-S     | ERVICES          | 6-1-1-                    |
| FINANCIERS                                                                                                    |             |                  | <b>1</b> 877 525-033      |
| ome Client File 😽 Insurer 😽 Other 😽                                                                                                    |             |                  |                           |
| Disclosure application – Documents to b                                                                                                    | e filed     |                  | ?                         |
| 1 2 3 4 Step 2 of 4 : Supporting documents required                                                                                                    |             |                  |                           |
| Use this page of the form to submit the documents required                                                                                                    | by the AMF. |                  |                           |
| Use this page of the form to submit the documents required I<br>Supporting documents required                                                                                                    | by the AMF. |                  | ?                         |
| Use this page of the form to submit the documents required I<br>Supporting documents required<br>File(s)                                                                                                    | by the AMF. |                  | ?                         |
| Use this page of the form to submit the documents required I Supporting documents required File(s) I document(s) required ① Occlaration of guaranteed deposits - signed PDF                                                                                          | by the AMF. | Attach           | ?                         |
| Use this page of the form to submit the documents required I<br>Supporting documents required<br>File(s)<br>I document(s) required<br>© Declaration of guaranteed deposits - signed PDF<br>Financial data – Excel                                                    | by the AMF. | Attach           | 2                         |
| Use this page of the form to submit the documents required I Supporting documents required File(s) 1 document(s) required  Declaration of guaranteed deposits - signed PDF Financial data - Excel 1 document(s) required                                             | by the AMF. | Attach           | 2                         |
| Use this page of the form to submit the documents required I Supporting documents required File(s) document(s) required  Declaration of guaranteed deposits  Financial data – Excel document(s) required  Declaration of guaranteed deposits                         | by the AMF. | Attach           | 2                         |
| Use this page of the form to submit the documents required I Supporting documents required File(s) 1 document(s) required ① Declaration of guaranteed deposits - signed PDF Financial data - Excel 1 document(s) required ① Declaration of guaranteed deposits Reset | by the AMF. | Attach<br>Attach | ?<br>2<br>evious Next >>> |

Repeat steps 1 and 2 to attach all documents to be submitted.

#### 2.3 File type requirements

The attestation of compliance (in PDF) and declaration of guaranteed deposits (in Excel) are the only supporting documents that are **accepted**.

**Important:** Documents to be filed must not be protected by a password or any other security measure.

Hyperlinks to external documents are **prohibited**, but hyperlinks **within a document** are permitted.

| .4              | Remove                                                                                       | a                                                                                                    | documen         |
|-----------------|----------------------------------------------------------------------------------------------|----------------------------------------------------------------------------------------------------|-----------------|
|                 |                                                                                              | Client Number :                                                                                          | Help   Sign out |
|                 | AUTORITE<br>DES MARCHÉS                                                                      | AMF E-SERVICES                                                                                           |                 |
|                 | FINANCIERS                                                                                   | -/37) G                                                                                                  | 1 877 525-0337  |
| Home            | Client File - Public Contracts                                                               | ✓ Financial services cooperative ✓ Other ✓                                                               |                 |
| Disc            | closure application – Docur                                                                  | nents to be filed                                                                                        | ?               |
| 1               | 2 3 4 Step 2 of 4 : Supporting docum                                                         | ients required                                                                                           |                 |
| <u> </u>        | Credit Card – For security reasons, do not i<br>Use this page of the form to submit the docu | ndicate credit card numbers in electronic documents you submit to the AMF.<br>ments required by the AMF. |                 |
| Sup             | porting documents required                                                                   |                                                                                                    | ?               |
| File(s          | s)<br>ument(s) required<br>Declaration of guaranteed deposits<br>PDF                         | DDG v6 test.xlsx                                                                                         | Delete          |
| Finar<br>1 doci | ncial data – Excel<br>ument(s) required<br>Declaration of guaranteed deposits                | Attach                                                                                                   |                 |
|                 | Reset                                                                                        | Vervious N                                                                                               | lext 🔊          |
|                 |                                                                                              |                                                                                                    |                 |

Click on "Delete".

#### **2.5 Validation of results prior to submitting documents**

At this step of the disclosure, the system performs a brief analysis of the financial data. A second analysis is performed once the disclosure has been completed.

Therefore, before submitting the documents, **check the results** of the validation directly in the Excel file under the "Validation" tab. Validation errors are **highlighted in red** in the "Results" column.

If errors are detected during transmission, a report is generated for each document submitted. You can access the detailed list of errors by selecting the document's **validation report**.

You can then make the necessary corrections to the document before resubmitting it.

**Important:** You must **correct all errors** detected in the form **before** you submit it; otherwise it will be **refused**.

|                                                                                                    |                                                             | Client Number :                 | Help   Sign of         |
|----------------------------------------------------------------------------------------------------|-------------------------------------------------------------|---------------------------------|------------------------|
| AUTORITE<br>DES MARCHÉS                                                                                                    | AMF E-SERVICES                                              |                                 |                        |
| FINANCIERS                                                                                                    |                                                             |                                 | 1 877 525-0337         |
| Home Client File - Public Contracts - Insurer                                                                              | Other •                                                     |                                 |                        |
| Disclosure application – Documents to b                                                                                    | be filed                                                    |                                 | ?                      |
| 1 3 4 Step 2 of 4 : Supporting documents required                                                                          |                                                             |                                 |                        |
| One or more validation errors/alerts (warnings) have been of<br>containing validation errors cannot be submitted to the AM | letected in the attached form for the supporting doct<br>F. | iment « Declaration of guarante | eed deposits ». A form |
| Credit Card – For security reasons, do not indicate credit c.                                                              | ard numbers in electronic documents vou submit to           | the AMF.                        |                        |
| Les this page of the form to submit the desumption of the form to submit the desumption.                                   | by the AME                                                  |                                 |                        |
| Ose this page of the form to submit the documents required                                                                 | by the Aivir.                                               |                                 | 2                      |
|                                                                                                    |                                                             |                                 | f                      |
| File(s)<br>1 document(s) required                                                                                          |                                                             |                                 |                        |
| <ul> <li>Declaration of guaranteed deposits - signed PDF</li> </ul>                                                        | <u>(Pou</u>                                                 | r tests) Signature décl         | Delete                 |
| Financial data – Excel                                                                                                    |                                                             |                                 |                        |
| 1 document(s) required                                                                                                    |                                                             |                                 |                        |
| Declaration of guaranteed deposits                                                                                         | DDO                                                         | v6 err.xlsx                     | <u>Delete</u>          |
| Consult the validation report                                                                                              |                                                             |                                 |                        |
| Reset                                                                                                    |                                                             | <b>K</b> Previous               | Next >>>               |
|                                                                                                    |                                                             |                                 |                        |
|                                                                                                    |                                                             |                                 |                        |

#### Example of a validation report

| AUTORI                                                                                    | TÉ                                                                                                    | Validation report                                                                                     |
|-------------------------------------------------------------------------------------------|----------------------------------------------------------------------------------------------------|----------------------------------------------------------------------------------------------------|
| FINANC                                                                                    | Title of disclosure<br>Name of form<br>Version No.                                                                                                    | Annual return and other documents – P&C Insurance<br>Annual return (P&C)<br>2.0                       |
| /arning                                                                                   |                                                                                                    |                                                                                                    |
| he rules below c                                                                          | ontain irregularities. Please review and co                                                                                                    | rrect them, as required. Note that these irregularities do not prevent the form from being submitted. |
| AME 108 P30710702=P30742901                                                               |                                                                                                    |                                                                                                    |
|                                                                                           | P30/10/02=P30/42901                                                                                                    |                                                                                                    |
| AMF 114                                                                                   | P30710702=P30742901<br>P30712502=P30744901                                                                                                    |                                                                                                    |
| AMF 114<br>AMF 117                                                                        | P30710702=P30742901<br>P30712502=P30744901<br>P30712505=P30744911                                                                                                    |                                                                                                    |
| AMF 114<br>AMF 117<br>AMF 256                                                             | P30/10/02=P30/42901<br>P30712502=P30744901<br>P30712505=P30744911<br>P30748909=P30740909 + P30742909 + P307                                                                                                    | 13009 + P30744809                                                                                     |
| AMF 114<br>AMF 117<br>AMF 256<br>AMF 61                                                   | P307107022=730742301<br>P30712502=P30744901<br>P30712505=P30744911<br>P30712505=P30744911<br>P3074999=P3074999+P30742909+P307<br>P30615001=RCUND(0.2 * (P30612901+P30                                                                                                    | 1300 + P30744009<br>11301 + P306149011,0)                                                             |
| AMF 114<br>AMF 117<br>AMF 256<br>AMF 61<br>CR0034                                         | P30710702#930742001<br>P30712502=P3074901<br>P30712505=P3074901<br>P30745903=P3074909 + P30742909 + P307<br>P30615001=RCUMD[0.2 * (P30612901 + P30<br>P10600105 = P20108901                                                                                                    | 13009 + P30744509<br>13801 + P30514801),0)                                                            |
| AMF 114<br>AMF 117<br>AMF 256<br>AMF 61<br>CR0034<br>IP0027                               | P30710702=930743001<br>P30712505=P30744901<br>P30712505=P30744911<br>P30745905=P30740909 + P30742909 + P307<br>P30615001=RCUARD(0.2 * (P3052201 + P30<br>P10600105 = P20108901<br>P10600105 = P20108901                                                                                                    | 13909 + P30744909<br>13901 + P305149011,0)<br>226914 + P40220916 + P40220918                          |
| AMF 114<br>AMF 117<br>AMF 256<br>AMF 61<br>CR0034<br>IP0027<br>IP0075                     | P307107028920142001<br>P30712502490744001<br>P30712505490744011<br>P30714505492074401<br>P307489094930749309 + P30742509 + P307<br>P3051501-ROUNDIO.2 * (P30612601 + P30<br>P10500155 = P20108901<br>P40226902 = P40226910 = P40226912 + P40<br>P40226914 = P60403202 + P60403303                                                           | 13809 + P30744909<br>13801 + P30514801).0)<br>226914 + P40226916 + P40220918                          |
| AMF 114<br>AMF 117<br>AMF 256<br>AMF 61<br>CR0034<br>IP0027<br>IP0075<br>IP0881           | Pa0/100/28-90/48001<br>P30712505-P30744001<br>P30712505-P30744011<br>P30745805-P3074000 + P30745909 + P307<br>P30615001-P30745909 + P30745909 + P307<br>P10600105 = P20108001<br>P40226929 = P40226910 - P40226912 + P40<br>P60433204 = P60433202 + P60433202 + P60433203                                                                   | 13009 + P30744909<br>13801 + P30514901),0)<br>228914 + P40228918 + P40228918                          |
| AMF 114<br>AMF 117<br>AMF 256<br>AMF 61<br>CR0034<br>IP0027<br>IP0075<br>IP0881<br>IP1840 | P30710702=90744001<br>P30712505=P3074401<br>P30712505=P3074000<br>P30515505=P3074000 P30742509 P307<br>P30615501=R0LN0(0.2 * (P30612501 = P30<br>P10500105 = P30108501<br>P40226629 = P40226910 = P40226912 * P40<br>P60433304 = P60403202 * P60403303<br>P60303110 = P60301310 = P60301710 = P60<br>P5010044 = P63100401 * P63100402 - P53 | 13009 + P30744509<br>11301 + P30544601),0)<br>228914 + P40228916 + P40228918<br>302410<br>00403       |

Click on "Next" to submit attached documents.

#### 2.6 Transmission of application

You can review and/or print the disclosure application, including the list of supporting documents, before submitting it by **clicking** on "Print your application".

- **Step 1**: **Fill in** the "Contact" section.
- Step 2: Tick the box "I declare that the information provided herein is accurate."
- Step 3: Click on "Submit".

| Disclosure application – Documents to be filed ?                                                                                                    |
|----------------------------------------------------------------------------------------------------|
| 1 2 3 4 Step 3 of 4 : Transmission                                                                                                    |
| Use this page of the form to send your application to the AMF. Please read the statement, then tick the box to confirm that the information you provided is accurate.                                                                                                    |
| Before submitting your application, print out a copy and review it. Keep the printed copy for your files.                                                                                                    |
| When you have completed your application and reviewed it to ensure that all information is accurate, click on Submit. * Mandatory field                                                                                                    |
| Contact ?                                                                                                    |
| Please enter the required contact information for questions concerning this application/request.  * Name * First name * Business telephone * Business e-mail                                                                                                    |
| Declaration on information provided                                                                                                    |
| I declare that the information provided herein is accurate. IMPORTANT In the "Contact information" section, enter the name and contact information of the person in charge of the declaration of guaranteed deposits. After the information submitted is analyzed and if a premium is payable, an invoice will be issued. You will be able to access it through E-Services from the main menu, under "Client File / Statement of account." |
| Warning ?                                                                                                    |
| Please check your application carefully. Once it is submitted, you will not be able to cancel or modify it.                                                                                                    |
| Reset Previous Print your application Submit                                                                                                    |

#### 2.7 Confirmation of receipt from the AMF

Once the documents have been submitted, an **acknowledgement of receipt**, including the list of documents filed, will be sent to your **Secure Message Inbox**.

You can also print this confirmation from the screen by clicking on "Print".

| AME E-SERVICES               |                                 | neip   sign of        |
|------------------------------|---------------------------------|-----------------------|
| 2/                           |                                 | <b>1</b> 877 525-0337 |
| led                          |                                 | ?                     |
| _                            |                                 | ?                     |
| elating to this application. |                                 |                       |
|                              |                                 | Print                 |
|                              | AMF E-SERVICES<br>ther -<br>led | AMF E-SERVICES        |

#### 2.8 Documents previously submitted

You can send your documents one at a time, in separate submissions.

The confirmation message "Received on: (date)" will appear below the name of the document submitted.

Note that **all documents** must be submitted **before the filing due date** (Eastern Time).

|                                                                                                    |                | Client Number :  | Help   Sign o  |
|----------------------------------------------------------------------------------------------------|----------------|------------------|----------------|
| AUTORITE<br>DES MARCHÉS                                                                                 | AMF E-SERVICES |                  |                |
| FINANCIERS                                                                                              | 2/             |                  | 1 877 525-0337 |
| Home Client File - Public Contracts - Insurer                                                           | ▼ Other ▼      |                  |                |
| Disclosure application – Documents to                                                                   | be filed       |                  | ?              |
| 1 3 4 Step 2 of 4 : Supporting documents require                                                        | d              |                  |                |
| Use this page of the form to submit the documents require     Supporting documents required     File(s) | ed by the AMF. |                  | ?              |
| 1 document(s) required                                                                                  |                | Attach           |                |
| Financial data – Excel                                                                                  |                |                  |                |
| Declaration of guaranteed deposits     Received on: 12/11/2017                                          |                | Attach           |                |
| Reset                                                                                                   |                | <b>K</b> Previou | s Next >>>>    |
|                                                                                                    |                |                  | ]              |

Disclosure Guide – Annual Declaration of Guaranteed Deposits Authorized institutions under the *Deposit Institutions and Deposit Protection Act* 

#### 2.9 Resubmitting documents

Should you (or the AMF after analysis) determine that certain documents already submitted are not compliant, you may **resubmit** them.

#### If the disclosure is still available

If the disclosure is still available in the disclosure schedule you can submit the documents the same way they were submitted originally. Those documents will replace the originals. It is not necessary to notify the AMF of the resubmission.

|                                                                                                    |                                                                 | Client Number : | Help   Sign ou |
|----------------------------------------------------------------------------------------------------|-----------------------------------------------------------------|-----------------|----------------|
| DES MARCHÉS                                                                                                    | AMF E-SERVICES                                                  |                 |                |
| FINANCIERS                                                                                                    |                                                                 |                 | 1 877 525-0337 |
| Home Client File - Public Contracts - Insurer                                                                                                    | Other                                                           |                 |                |
| Disclosure application – Documents to I                                                                                                    | be filed                                                        |                 | ?              |
| 1 3 4 Step 2 of 4 : Supporting documents required                                                                                                    | I                                                               |                 |                |
| Credit Card – For security reasons, do not indicate credit o     Use this page of the form to submit the documents required     Supporting documents required | ard numbers in electronic documents you submit to a by the AMF. | o the AMF.      | ?              |
| File(s)                                                                                                    |                                                                 |                 |                |
| document(s) required     Oclaration of guaranteed deposits - signed PDF     Received on: 3/7/2018                                                             |                                                                 | Attach          |                |
| Financial data – Excel                                                                                                    |                                                                 |                 |                |
| Declaration of guaranteed deposits <sup>1</sup> Received on: 3/7/2018                                                                                         |                                                                 | Attach          |                |
| Reset                                                                                                    |                                                                 | Previous        | Next >>>>      |
|                                                                                                    |                                                                 |                 | ]              |

#### If the disclosure has been closed

If the disclosure is not available anymore in the disclosure schedule, it's because the AMF has considered it compliant and closed it after reception and analysis of the original data. In that case, a general disclosure must be made through the menu "Institution (variable depending on the type of institution) / Deposit institution / Applications/requests – Deposit institutions".

You will be prompted to provide a description for the submission and then upload the files.

| AUTORITÉ<br>DES MARCHÉS                                                                                                    | AMF E-SE               | RVICES         | Cicli Humor , maar oor , help 1 - ranguis                                                                                                    |                                                                                                    |
|----------------------------------------------------------------------------------------------------|------------------------|----------------|----------------------------------------------------------------------------------------------------|----------------------------------------------------------------------------------------------------|
| FINANCIERS                                                                                                    | File being processed   |                | Quit client file                                                                                                    |                                                                                                    |
| tome Client File - Qualifications - Certifi Other application/request -                                                                            | cation Disclosures Mon | ney Services 👻 | L004424 - Assureurs et institutions de dépôt                                                                                                    | 7                                                                                                   |
| Welcome to AMF E-Services.<br>Through this secure environment, you are able to access<br>personal file electronically and communicate with the AMF | aur                    | -              | Financial services cooperative<br>Trust company<br>Deposit institution<br>L004429 - Demande de permis – Assurance-dépôts<br>L004434 - Demandes intranet DCDE | Applications/requests - Deposit institution Application for review - monetary administrative penalt |

The system will provide you an application number. It is important to **keep this number** and **send it** to the AMF through the email address <u>Protection.Depots@lautorite.qc.ca</u>. If the AMF is not notified directly, the resubmitted documents might not be considered.

#### 3. Error messages

| Error Message                                                                                                    | Reason                                                                                           | Correction                                                       |  |  |
|----------------------------------------------------------------------------------------------------|--------------------------------------------------------------------------------------------------|------------------------------------------------------------------|--|--|
| The file name extension for the<br>supporting document "{0}"<br>cannot be processed by the<br>AMF's computer system.                                           | The file that you are trying to attach has an extension that is not accepted (iso, xlsm, etc.).  | Attach only Word, Excel or<br>PDF files.                         |  |  |
| To send supporting documents electronically, you must attach a file.                                                                                           | You did not attach at least one supporting document.                                             | Attach at least one valid<br>copy of this supporting<br>document |  |  |
| File "{0}" is refused because<br>the antivirus software has<br>detected it as suspect. Please<br>attach a compliant file.                                      | The attached file is probably infected or corrupted.                                             | Ensure that submitted file is virus free.                        |  |  |
| You must select at least one type of supporting document in order to continue.                                                                                 | You did not select any supporting document.                                                      | Select at least one supporting document.                         |  |  |
| File "{0}" cannot be found.<br>Please use the Browse button<br>to find the supporting<br>document.                                                             | The file that you are trying to attach cannot be found on the disk or in the location indicated. | Check location of file.                                          |  |  |
| Your form is not the most<br>recent version of supporting<br>document "{0}". Please go to<br>the AMF's site to download the<br>latest version of the template. | The form (Financial data<br>_Excel) that you are trying to<br>attach is an outdated version.     | Download the most recent<br>version from the AMF<br>website.     |  |  |

| Error Message                                                                                                    | Reason                                                                                      | Correction                              |
|----------------------------------------------------------------------------------------------------|---------------------------------------------------------------------------------------------|-----------------------------------------|
| File "{0}" is refused because its<br>name contains one or more<br>unauthorized characters: "{1}".<br>Please rename your file. | The name of the file that you are trying to attach has one or more unauthorized characters. | Rename the file or select another file. |

#### 4. Payment of deposit protection premium

If a deposit protection premium is payable, an invoice and a remittance slip will be generated and sent in PDF to your **Secure Message Inbox** a few days after the documents have been submitted.

| r |   | $\blacksquare$ |          |           |          |            |    |                                    |   |
|---|---|----------------|----------|-----------|----------|------------|----|------------------------------------|---|
|   |   | Date           | AMF unit | No Client | Category | No Demande |    | Subject                            |   |
|   | 狊 |                | Finance  |           | Invoice  |            | 2- | Declaration of guaranteed deposits | P |

You must **print** and **detach the remittance slip and send it, along with your cheque made** to the order of the Autorité des marchés financiers, to the address indicated in the invoice header (Québec City Office).

The payment may be made in **two instalments**. If you choose this option, you must **send a copy of the remittance slip along with the second cheque** in order to ensure that your second payment is processed correctly.

| Important: Your cheque for payment of the deposit protection premium must reach |
|---------------------------------------------------------------------------------|
| the AMF before the July 15 disclosure deadline.                                 |

Therefore, your documents must be submitted **at least a few days before the deadline** to allow enough time for the system to generate the invoice and remittance slip. **Monetary administrative penalties** and **interests** may apply in the event of **late filing or late payment**.